# **EAP Manage** Application de Mesure du Rythme Cardiaque Mode d'emploi Ver 1.120

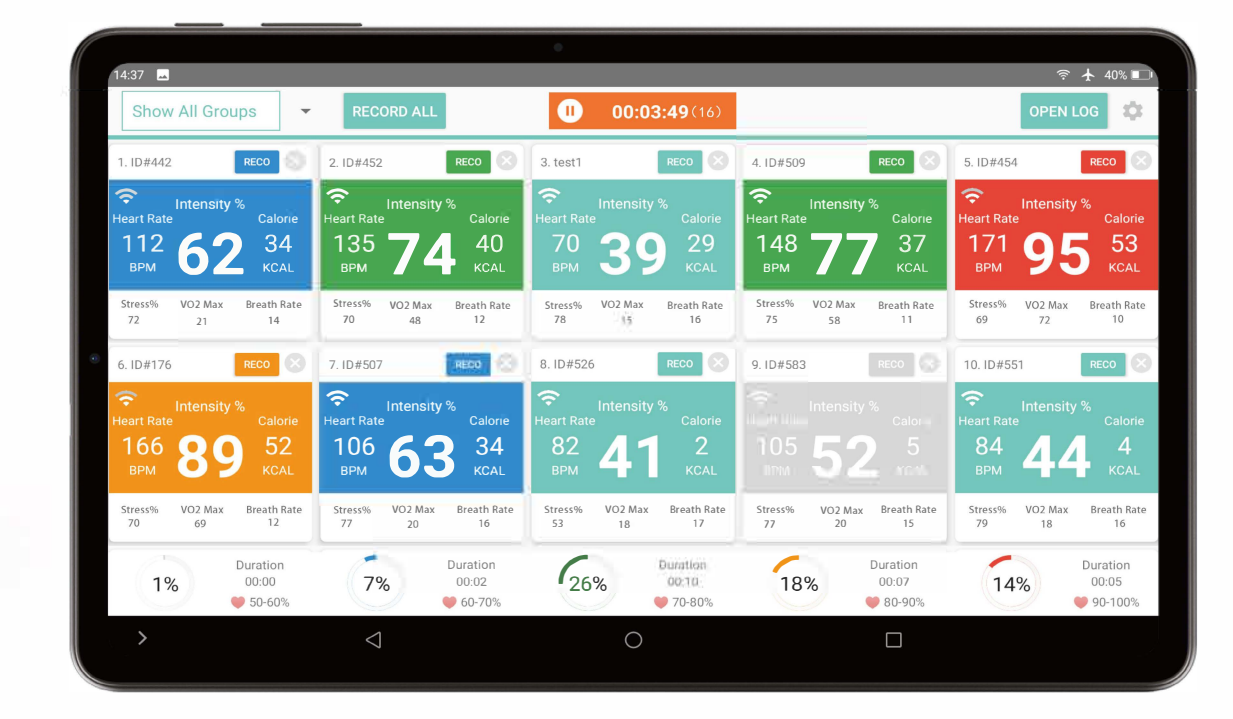

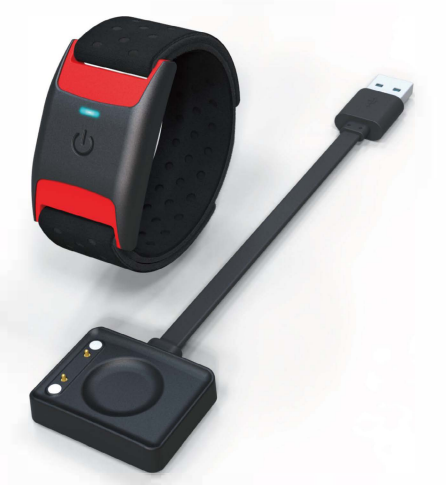

Ce manuel est uniquement à titre d'exemple d'utilisation. Veuillez noter que l'interface utilisateur et les fonctions peuvent changer en fonction des mises à jour. Pour plus de détails, veuillez vous référer aux notes de mises à jour de l'application.

### **EAP Manage** À propos de l'application

**EAP Manage** est une application de gestion de la fréquence cardiaque conçue spécifiquement pour les capteurs de fréquence cardiaque de classe WSS. Lorsque cette application est utilisé conjointement avec le récepteur de données USB, vous pouvez vérifier vérifier la fréquence cardiaque en temps réel, l'intensité de l'exercice, la consommation de calories, l'indice d'équilibre de l'autonomie (variabilité de la fréquence cardiaque) de votre équipe. Vous pouvez équiper jusqu'à 40 capteurs de fréquence cardiaque WSS-2 et recevoir des données simultanément. Vous pouvez également vérifier les données historiques de chaque capteur et transférer les données sur votre PC à l'aide d'un câble USB pour une analyse plus détaillée.

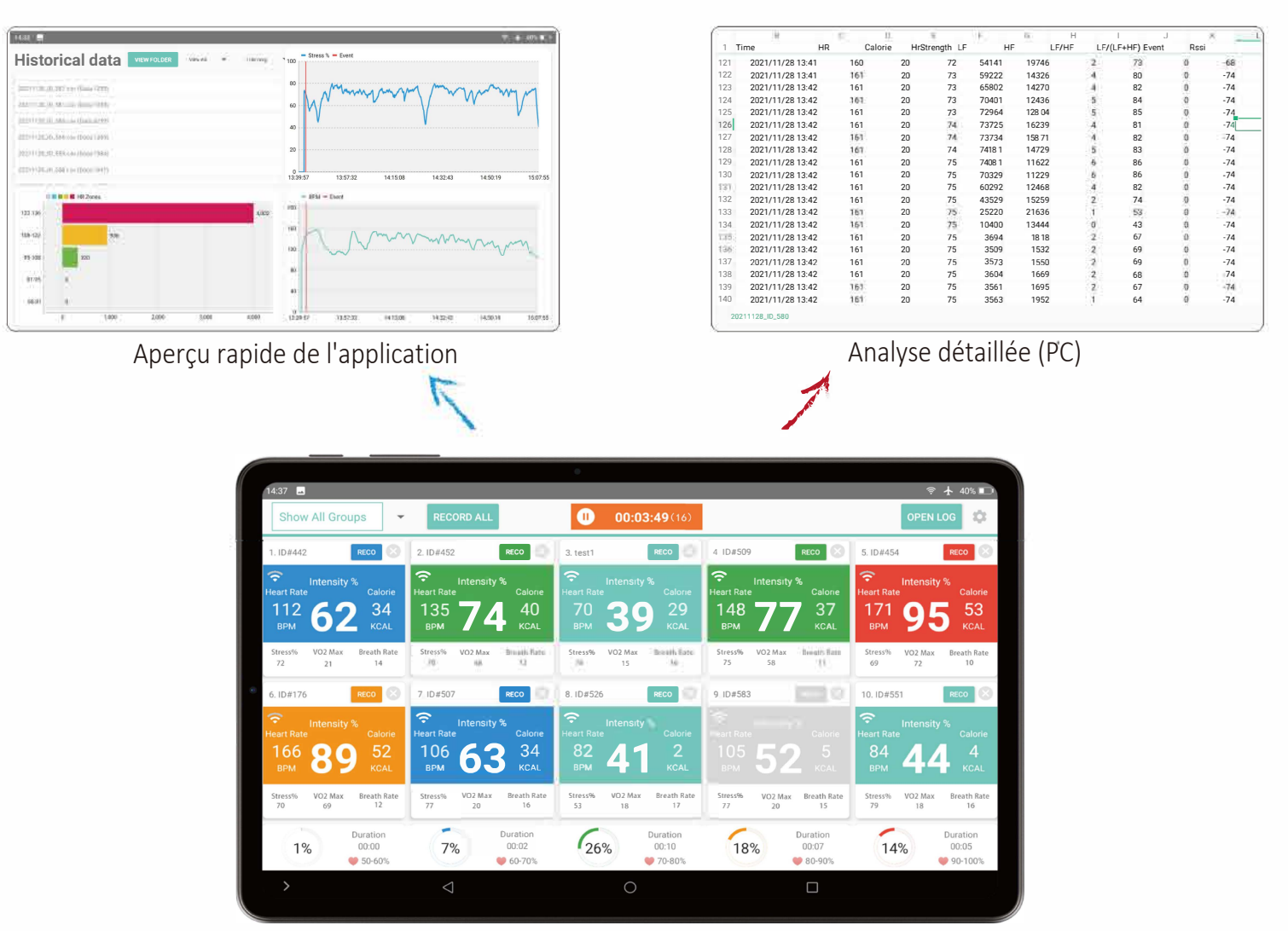

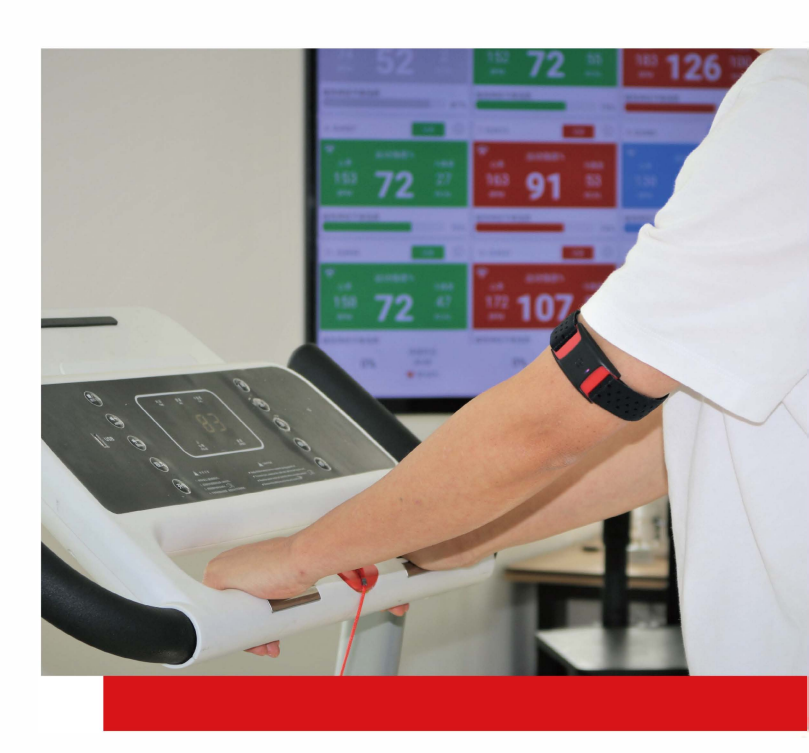

#### Le nombre entre parenthèses est l'impulsion de mouvement, Quantifiez l'intensité moyenne de l'exercice de toutes les personnes. Ces données peuvent être enregistrées pour comparer l'intensité de l'exercice de chaque entraînement.

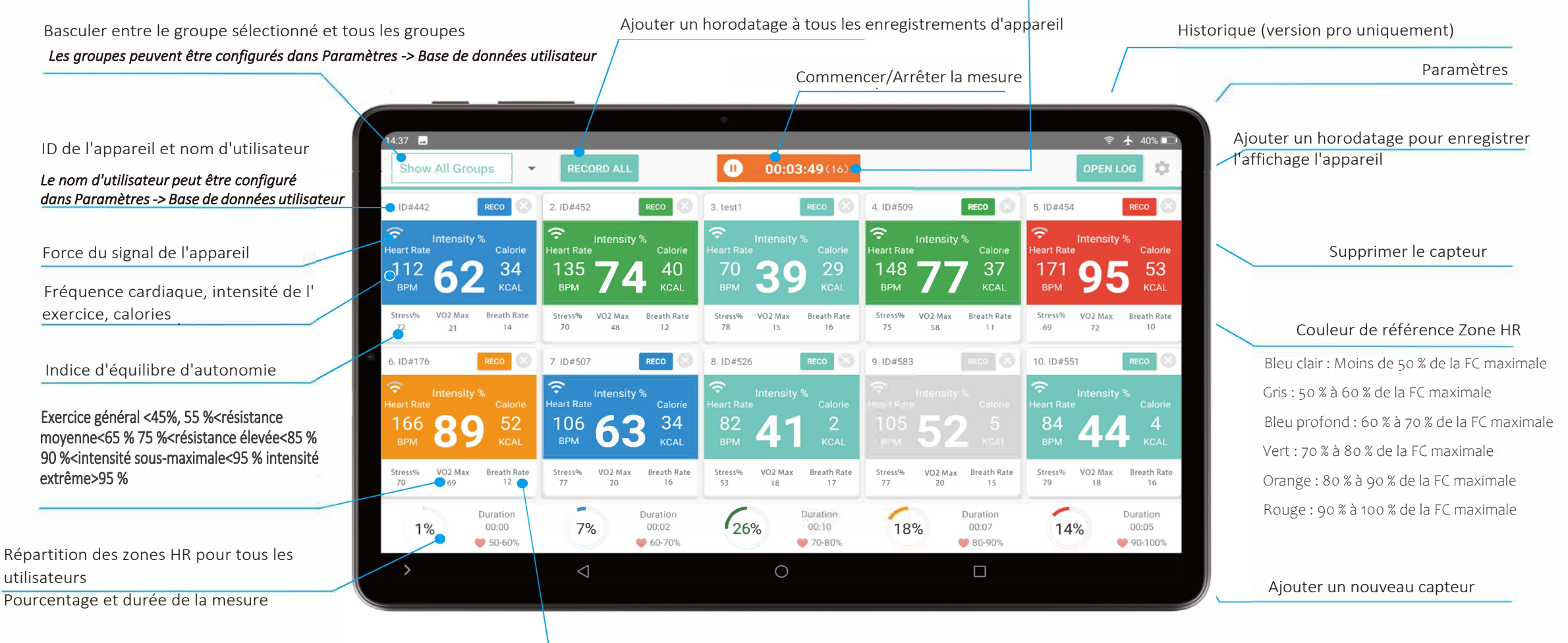

La fréquence respiratoire par minute peut être utilisée pour évaluer le rythme et l'intensité de la nage

-RE

#### **EAP Manage** Paramètres

Plusieurs options peuvent être configurées dans Paramètres.

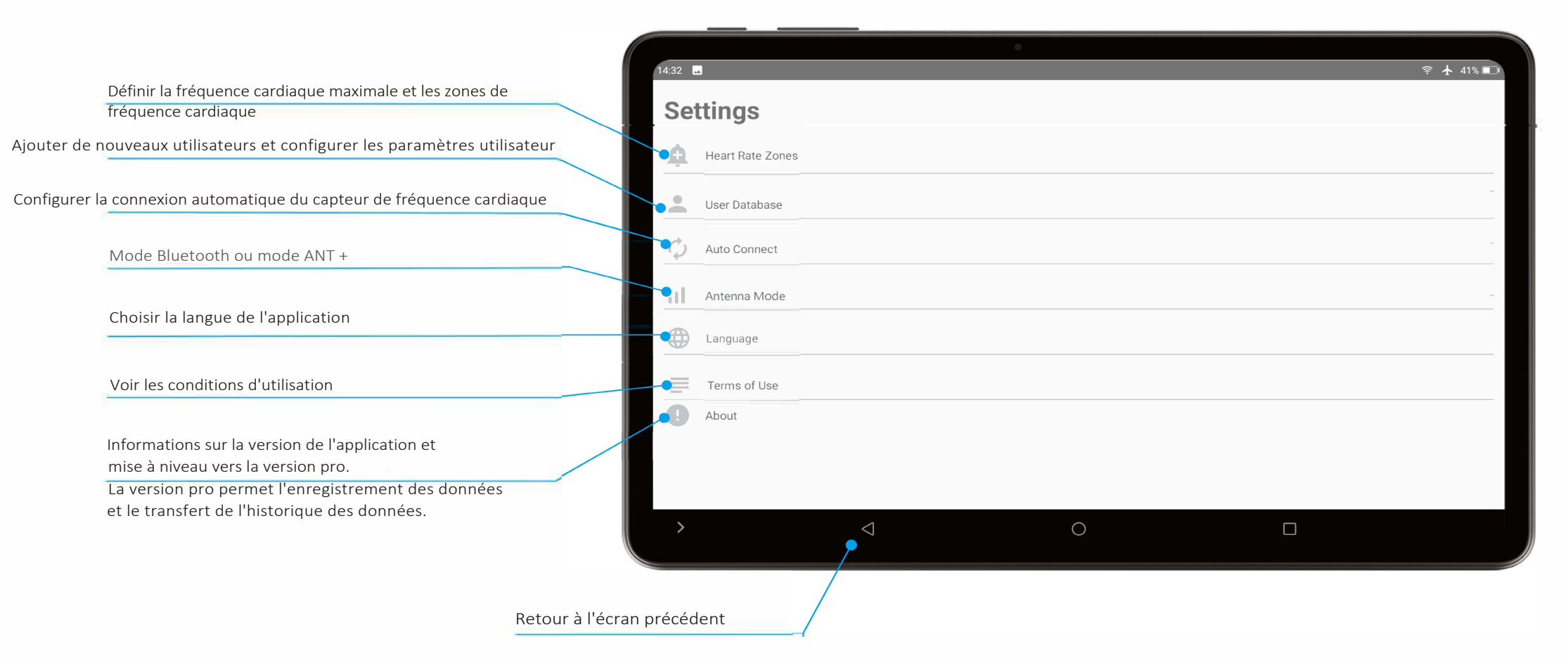

Accédez à Paramètres -> Zones de fréquence cardiaque pour configurer la fréquence cardiaque maximale.

#### **EAP Manage** Zones de Fréquence Cardiaque

Vous pouvez modifier le paramètre par défaut de l'intervalle de fréquence cardiaque dans *Zones de Fréquence Cardiaque*.

Lorsqu'un utilisateur est ajouté à la « Base de données utilisateur », l'intervalle de fréquence cardiaque est automatiquement ajusté en fonction de l'âge saisi au lieu du paramètre par défaut.

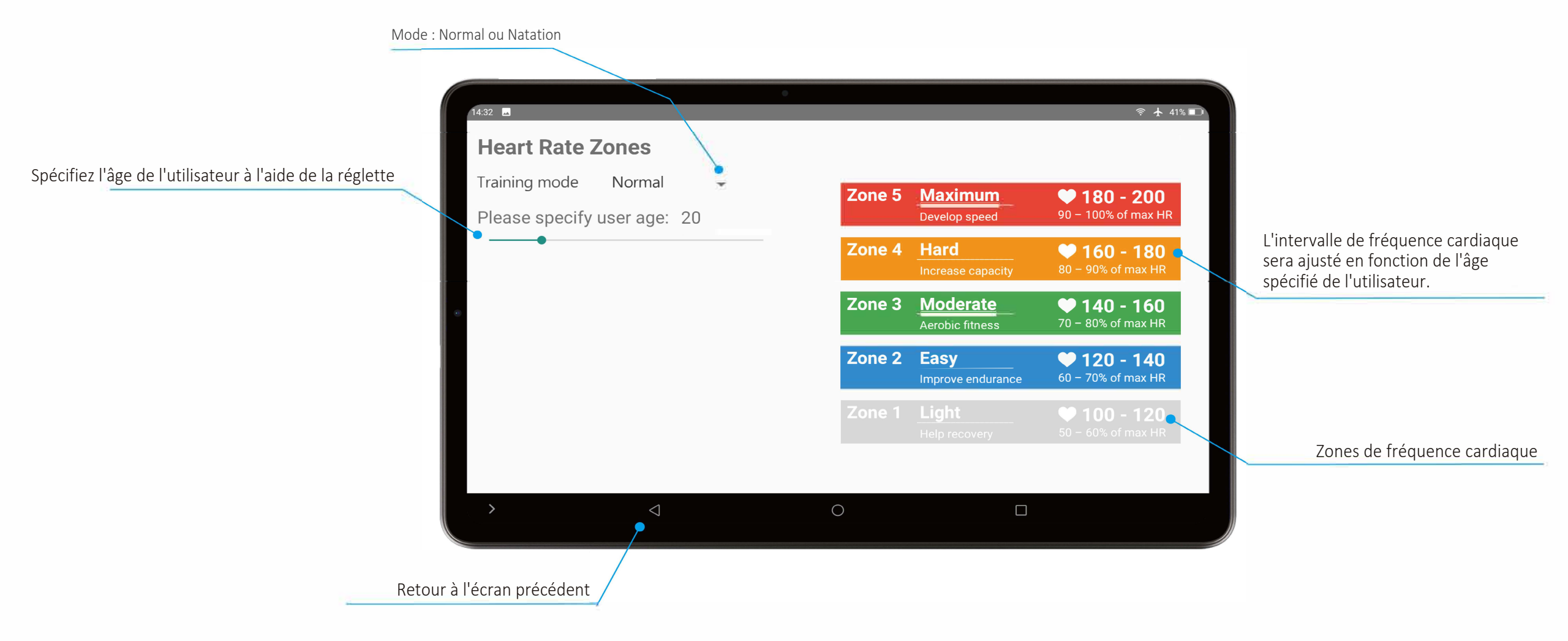

#### **EAP Manage** Ajouter un nouvel utilisateur

Vous pouvez ajouter, modifier et supprimer des utilisateurs dans la *base de données des utilisateurs*.

Le nom de l'utilisateur associé à l'ID de périphérique spécifié sera affiché dans le tableau de bord principal.

L'intervalle de fréquence cardiaque sera automatiquement défini en fonction de l'âge saisi au lieu du paramètre par défaut.

| 1. 5         | Sélectionnez <b>Ad</b>  | d                                            |                                      |                                    |                       |                        | 2. Entrez les inforn         | nations utilisateur |           |
|--------------|-------------------------|----------------------------------------------|--------------------------------------|------------------------------------|-----------------------|------------------------|------------------------------|---------------------|-----------|
|              |                         | •                                            |                                      |                                    |                       | 14:33 L                |                              | •                   | হ 🛧 41    |
| ADD CLEAR AL | Cliquez su<br>Les donné | er <b>"Clear All"</b> pou<br>es supprimées r | ur supprimer tou<br>ne peuvent pas é | utes les donnée<br>être restaurées | es utilisateurs<br>5. | Name<br>test1          | Gender<br>Male               | Weight (kg)<br>60   | Age<br>30 |
| te Name      | Gender Age Wei          | ght (kg) Group                               | Student ID                           | Band ID<br>123456                  | Edit                  | Crown                  | Churdent ID                  | Dend ID             |           |
| 2-01-18 测试   | Male 30 65              | 测试                                           | 001                                  | 3224                               | Edit                  | Group                  | Student ID                   | Band ID             |           |
|              |                         |                                              |                                      |                                    |                       | Cliquez su             | ır <b>Add</b> pour confirmer | les modifications   |           |
|              | $\triangleleft$         | 0                                            |                                      |                                    |                       | >                      | $\bigtriangledown$           | 0                   |           |
|              |                         |                                              |                                      |                                    | Reto                  | our à l'écran précéden | t                            |                     |           |

Accédez à Paramètres - Connexion automatique pour configurer les connexions automatiques des appareils.

-09

#### **EAP Manage** Connexion Automatique

Activez la fonction de connexion automatique et supprimez les appareils à connexion automatique enregistrés dans *Auto Connect*. Lorsque la connexion automatique est activée, les appareils enregistrés seront automatiquement connectés et affichés dans le tableau de bord principal lorsque l'appareil est allumé. Si un appareil n'est pas répertorié dans la liste des appareils enregistrés, veuillez l'ajouter manuellement dans le **tableau de bord principal**.

Effacez tous les appareils enregistrés si une erreur se produit lors de la connexion automatique

| Enable Auto Connect    |            |                            |                      |  |
|------------------------|------------|----------------------------|----------------------|--|
|                        | Activer/de | ésactiver la fonction de c | onnexion automatique |  |
| CLEAR SAVED<br>DEVICES |            |                            |                      |  |
| 1. ID#442              |            |                            |                      |  |
| 2. ID#452              |            |                            |                      |  |
| 3. ID#499              |            |                            |                      |  |
| 4. ID#509              |            |                            |                      |  |
| 5. ID#454              |            |                            |                      |  |
| 6. ID#176              |            |                            |                      |  |
| 7. ID#507              |            |                            |                      |  |
| >                      |            | 0                          |                      |  |

#### EAP Manage Langue

La langue du système peut être configurée dans *Langue*. Sélectionnez le bouton pour appliquer les paramètres.

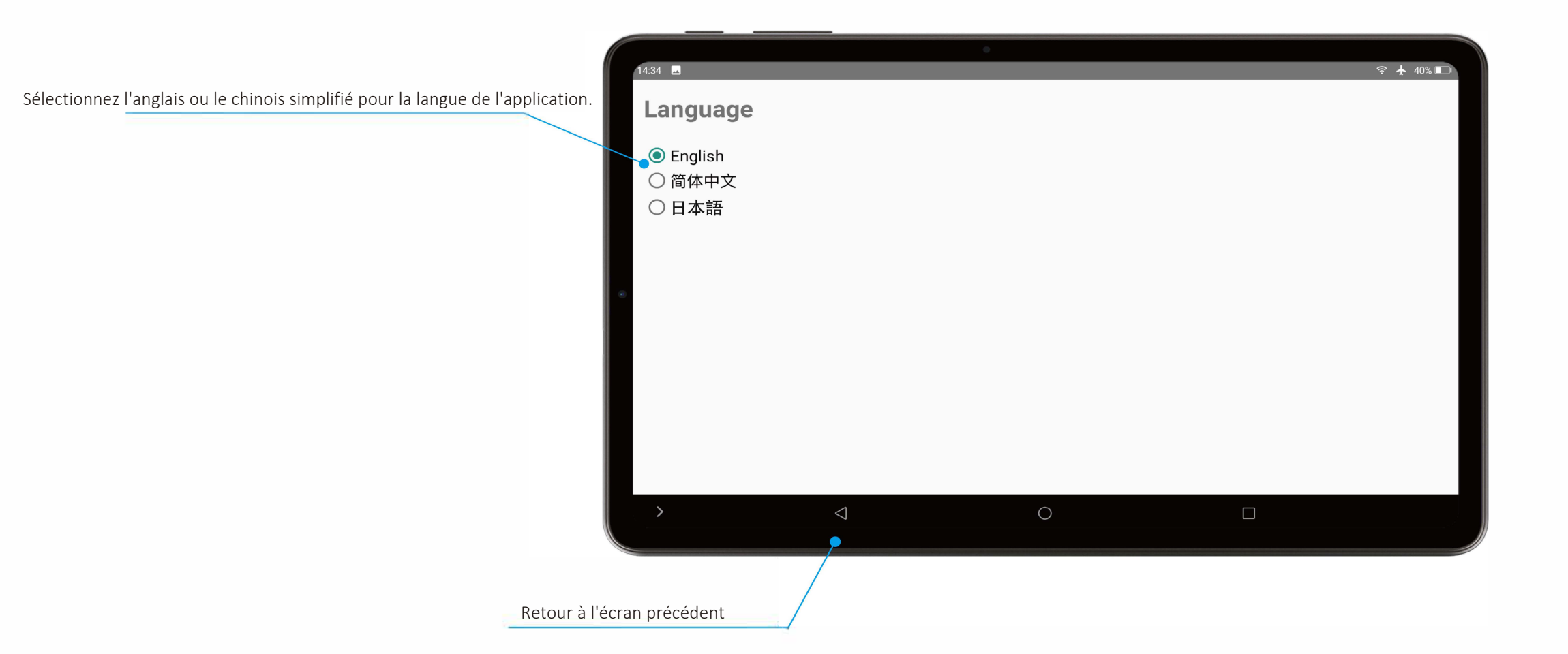

#### **EAP Manage** Enregistrement de la licence Pro

Saisissez la clé de licence pour la version pro dans À *propos* pour enregistrer et transférer les données de chaque appareil vers un PC à des fins d'analyse et de stockage. Veuillez contacter votre agent commercial pour **obtenir la clé de licence pour la version pro**.

(Veuillez fournir l'ID matériel à votre agent commercial).

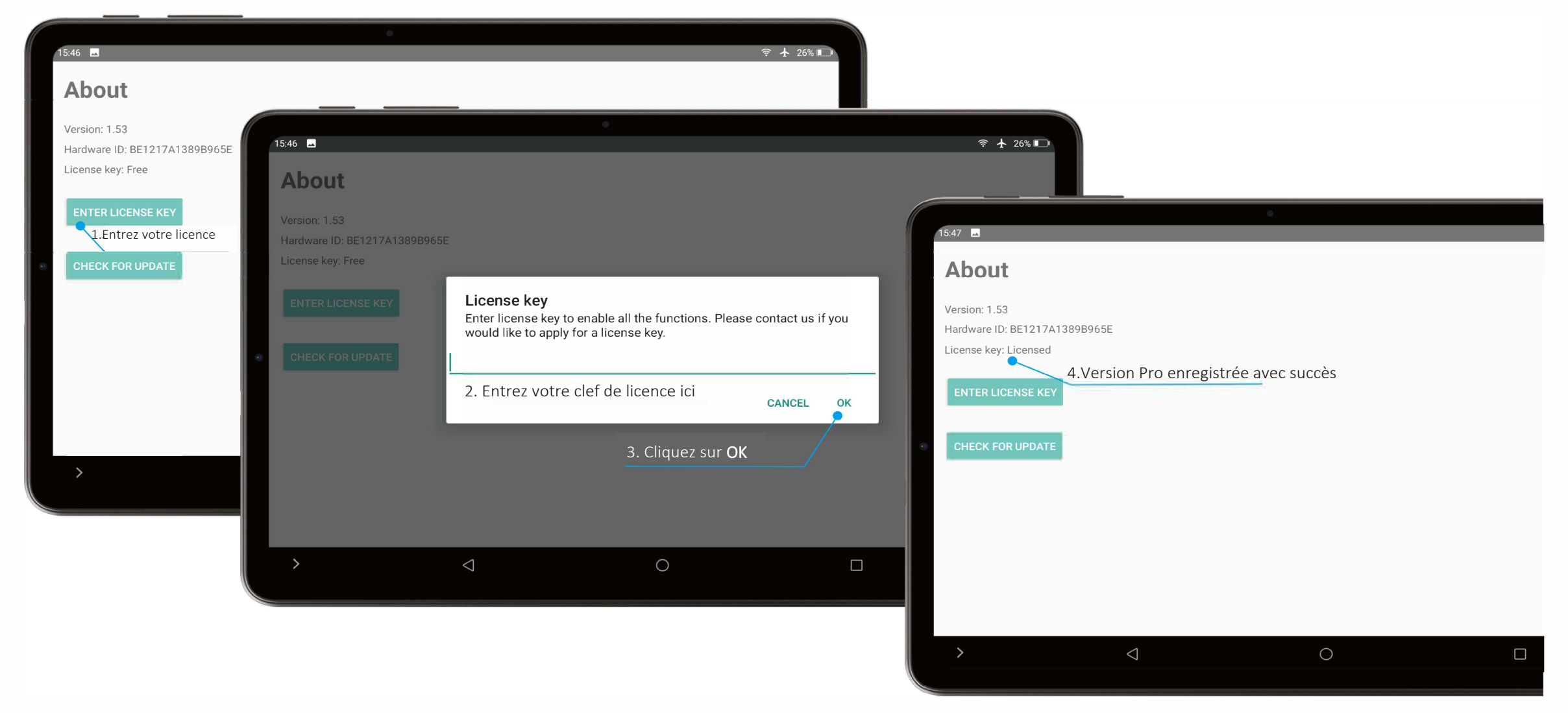

1.0

Vous pouvez afficher les données historiques enregistrées dans le Tableau de Bord Principal -> Open Log (Version Pro uniquement)

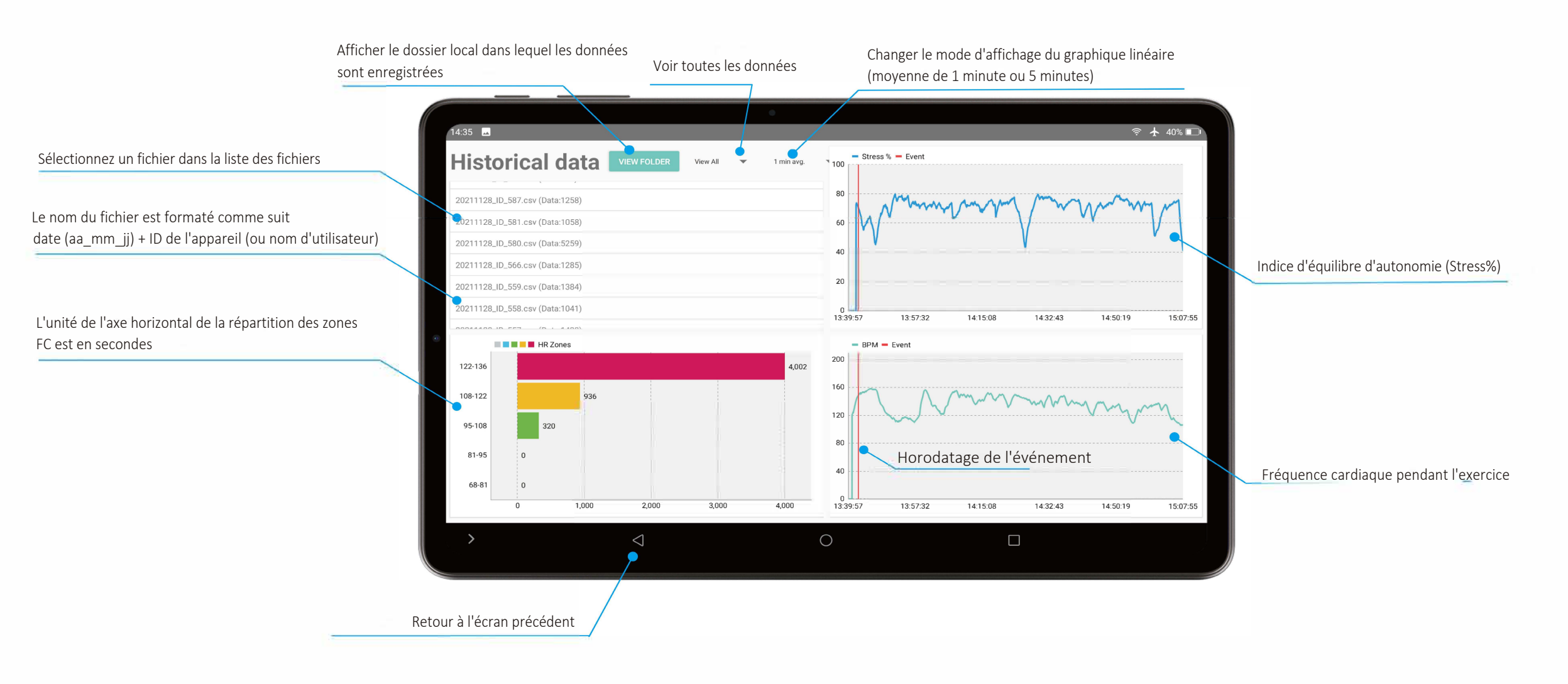

#### **EAP Manage** Analyse de l'historique des données

Sélectionnez *View Folder* pour afficher l'emplacement des données historiques enregistrées dans le stockage de la tablette. Le fichier CSV peut être transféré sur un PC avec un câble USB pour une analyse détaillée dans d'autres applications telles qu'Excel.

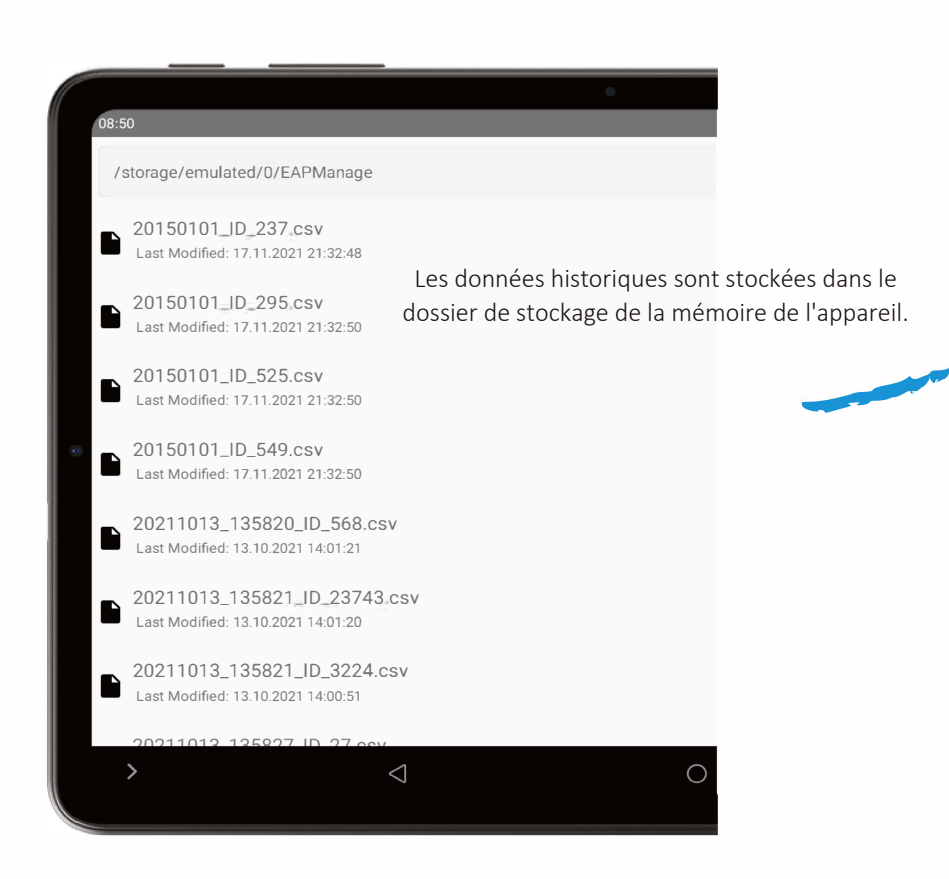

| 文件 开始                                                                          | 自插入 绘图         | 页面布局                                                                                                    | 公式 数据                                                                                       | 审阅 视           | 1图 帮助                                                                                                    | 力 百度网盘                                                                                                    | È                                                                                                    |                                                                                                    |                                                                              |                                                                                             |                                                                                                    |                                                                          |                                                                          |                                                                                                    |                                                         |
|--------------------------------------------------------------------------------|----------------|----------------------------------------------------------------------------------------------------|---------------------------------------------------------------------------------------------|----------------|----------------------------------------------------------------------------------------------------|----------------------------------------------------------------------------------------------------|----------------------------------------------------------------------------------------------------|----------------------------------------------------------------------------------------------------|------------------------------------------------------------------------------|---------------------------------------------------------------------------------------------|----------------------------------------------------------------------------------------------------|--------------------------------------------------------------------------|--------------------------------------------------------------------------|----------------------------------------------------------------------------------------------------|---------------------------------------------------------|
| 9.                                                                             | -<br>人 愛切      | 等线                                                                                                    |                                                                                             | v 11 v         | A a                                                                                                    |                                                                                                    | = * ~                                                                                                    | 影自动换行                                                                                                    | 常規                                                                           | R                                                                                           |                                                                                                    |                                                                          |                                                                          | 常规                                                                                                    | -                                                       |
| 6                                                                              |                | BI                                                                                                    | u · ⊞ ·                                                                                     | 0 - A          | v win v                                                                                                    |                                                                                                    | = = =                                                                                                    | 合并后居中                                                                                                    | * œ                                                                          | · % •                                                                                       | €_0 .00<br>.00 →0                                                                                                    | 条件格式                                                                     | 表用<br>王 18 18                                                            | 好                                                                                                    | -                                                       |
| 1995年                                                                          | ◎ 格式刷<br>前贴板 □ |                                                                                                    | 宝体                                                                                          | 1.25           |                                                                                                    |                                                                                                    |                                                                                                    |                                                                                                    |                                                                              | 粉字                                                                                          |                                                                                                    | ý                                                                        | 2010103L                                                                 | T Indee                                                                                                    |                                                         |
| 180H                                                                           | 222410X 13     |                                                                                                    | 1 14                                                                                        |                | 13                                                                                                    | 21                                                                                                    | 11/11/126                                                                                                    |                                                                                                    | 13                                                                           | sk J                                                                                        | 13                                                                                                    |                                                                          |                                                                          | 14.54                                                                                                    | ·                                                       |
| /15                                                                            | × i x ∞ J      | ۶                                                                                                    |                                                                                             |                |                                                                                                    |                                                                                                    |                                                                                                    |                                                                                                    |                                                                              |                                                                                             |                                                                                                    |                                                                          |                                                                          |                                                                                                    |                                                         |
| A                                                                              | B              |                                                                                                    | C Colo                                                                                      | D<br>urio HrSt | E                                                                                                    | E U                                                                                                    | G IE/H                                                                                                    | H I                                                                                                    |                                                                              | )<br>t Rec                                                                                  | K                                                                                                    | 12                                                                       | М                                                                        | N                                                                                                    | 0                                                       |
| 1.63F+0                                                                        | 19 2021/9/2    | 8 14 27                                                                                                    | 109                                                                                         | 0              | 25                                                                                                    | 786380                                                                                                    | 201623                                                                                                    | 3                                                                                                    | 79                                                                           | 0                                                                                           | - 54                                                                                                    |                                                                          |                                                                          |                                                                                                    |                                                         |
| 1.63E+0                                                                        | 9 2021/9/2     | 8 14:27                                                                                                    | 109                                                                                         | 0              | 26                                                                                                    | 817180                                                                                                    | 210315                                                                                                    | 3                                                                                                    | 79                                                                           | 0                                                                                           | -54                                                                                                    |                                                                          |                                                                          |                                                                                                    |                                                         |
| 1.63E+0                                                                        | 9 2021/9/2     | 8 14 27                                                                                                    | 109                                                                                         | 0              | 27                                                                                                    | 851409                                                                                                    | 213374                                                                                                    | 3                                                                                                    | 79                                                                           | 0                                                                                           | -54                                                                                                    |                                                                          |                                                                          |                                                                                                    |                                                         |
| 1.63E+0                                                                        | 09 2021/9/2    | 8 14:27                                                                                                    | 109                                                                                         | 0              | 28                                                                                                    | 887865                                                                                                    | 208920                                                                                                    | 4                                                                                                    | 80                                                                           | 0                                                                                           | -54                                                                                                    |                                                                          |                                                                          |                                                                                                    |                                                         |
| 1.63E+0                                                                        | 9 2021/9/2     | 8 14 27                                                                                                    | 109                                                                                         | 0              | 29                                                                                                    | 918940                                                                                                    | 195354                                                                                                    | 4                                                                                                    | 82                                                                           | 0                                                                                           | -54                                                                                                    |                                                                          |                                                                          |                                                                                                    |                                                         |
| 200                                                                            | M 2020/4/2     | n 14'//                                                                                                    | 1119                                                                                        | 0              | .40                                                                                                    | 9.34158                                                                                                    | INNEL                                                                                                    | 4                                                                                                    | d.1                                                                          | 11                                                                                          | - 70                                                                                                    |                                                                          |                                                                          |                                                                                                    |                                                         |
| 200                                                                            |                |                                                                                                    |                                                                                             |                |                                                                                                    |                                                                                                    |                                                                                                    |                                                                                                    |                                                                              |                                                                                             |                                                                                                    |                                                                          |                                                                          |                                                                                                    |                                                         |
|                                                                                |                |                                                                                                    |                                                                                             |                |                                                                                                    |                                                                                                    |                                                                                                    |                                                                                                    |                                                                              |                                                                                             |                                                                                                    |                                                                          |                                                                          |                                                                                                    |                                                         |
|                                                                                |                |                                                                                                    |                                                                                             |                |                                                                                                    |                                                                                                    | ~                                                                                                    |                                                                                                    |                                                                              |                                                                                             | 、<br>、                                                                                                    |                                                                          |                                                                          |                                                                                                    |                                                         |
|                                                                                |                |                                                                                                    |                                                                                             |                |                                                                                                    | ~                                                                                                    |                                                                                                    |                                                                                                    | ~                                                                            | 0                                                                                           | 100                                                                                                    |                                                                          |                                                                          |                                                                                                    |                                                         |
| 150                                                                            |                |                                                                                                    |                                                                                             |                |                                                                                                    |                                                                                                    |                                                                                                    | 1                                                                                                    |                                                                              |                                                                                             | VUI                                                                                                    |                                                                          |                                                                          |                                                                                                    |                                                         |
| 150                                                                            | n              |                                                                                                    | N.                                                                                          |                | $\Lambda_{n}$                                                                                                    | $\Lambda$                                                                                                    | $\sim 1$                                                                                                    | m                                                                                                    | m                                                                            | $\sim l^{*}$                                                                                | ~V \                                                                                                    | n . [                                                                    |                                                                          | <b>N</b> N-                                                                                                    |                                                         |
| 150                                                                            | Am.            | an-                                                                                                    | ~~~~                                                                                        | $\sum$         | harrow                                                                                                    |                                                                                                    | $\sim 1$                                                                                                    | my m                                                                                                    | $\sim$                                                                       | Ľ                                                                                           | vy (                                                                                                    | W                                                                        | 5                                                                        | N                                                                                                    | h                                                       |
| 150                                                                            | m              | . pr                                                                                                    | M                                                                                           | $\searrow$     | harrow                                                                                                    | $\checkmark$                                                                                                    | ~                                                                                                    | mun                                                                                                    | $\sum_{i=1}^{n}$                                                             | J                                                                                           | vV(                                                                                                    | W                                                                        | m                                                                        | ~M~                                                                                                    | have                                                    |
| 150                                                                            | M              | n n n                                                                                                    | ww                                                                                          | $\searrow$     | ٨                                                                                                    | $\checkmark$                                                                                                    | ~                                                                                                    | my wow                                                                                                    | γ~                                                                           | J.                                                                                          |                                                                                                    | W                                                                        | L.                                                                       |                                                                                                    | h                                                       |
| 150<br>100                                                                     | n              | ~~~~                                                                                                    | ww                                                                                          | $\searrow$     | <u>۸</u>                                                                                                    | $\checkmark$                                                                                                    | ~                                                                                                    | have                                                                                                    | <u>۲</u>                                                                     | <b>'</b>                                                                                    |                                                                                                    | W                                                                        | L.                                                                       | ~~~                                                                                                    | h                                                       |
| 150                                                                            | m              | ~~~~                                                                                                    |                                                                                             | $\searrow$     |                                                                                                    |                                                                                                    | $\sim$                                                                                                    | how we have                                                                                                    | <u>بر</u>                                                                    |                                                                                             |                                                                                                    | $\sim$                                                                   | ر<br>ان ۱۱                                                               |                                                                                                    |                                                         |
| 150                                                                            | Mm.            | n n                                                                                                    |                                                                                             | $\searrow$     | ∧                                                                                                    |                                                                                                    | $\sim$                                                                                                    | Land Market                                                                                                    | <u>بر</u>                                                                    |                                                                                             |                                                                                                    |                                                                          |                                                                          |                                                                                                    |                                                         |
| 150                                                                            | M.             | n san                                                                                                    |                                                                                             | $\sim$         | ~~                                                                                                    |                                                                                                    | $\sim$                                                                                                    | ~~~~<br>1. A ku                                                                                                    | <u>بر</u>                                                                    |                                                                                             |                                                                                                    | $\sim$                                                                   |                                                                          | ~/~<br>\\ <b> </b>                                                                                                    |                                                         |
| 150 —<br>100 <b>^</b><br>50                                                    | SAN            | ~~~                                                                                                    | s.                                                                                          | $\sim$         |                                                                                                    |                                                                                                    |                                                                                                    |                                                                                                    |                                                                              | J.                                                                                          |                                                                                                    |                                                                          |                                                                          | ~~<br>\\\\                                                                                                    |                                                         |
| 150<br>100<br>50                                                               |                |                                                                                                    | v.v.                                                                                        | $\sim$         |                                                                                                    |                                                                                                    |                                                                                                    | ~~~<br>\\\\                                                                                                    |                                                                              |                                                                                             |                                                                                                    |                                                                          |                                                                          |                                                                                                    |                                                         |
| 150<br>100<br>50                                                               |                |                                                                                                    | s.                                                                                          | V<br>M         |                                                                                                    |                                                                                                    |                                                                                                    | MW<br>M                                                                                                    |                                                                              | V.                                                                                          |                                                                                                    |                                                                          |                                                                          |                                                                                                    | ~~<br>                                                  |
| 150                                                                            |                |                                                                                                    |                                                                                             | Ŵ              |                                                                                                    |                                                                                                    |                                                                                                    | <b>W</b>                                                                                                    |                                                                              | V.                                                                                          |                                                                                                    |                                                                          | <b>V</b>                                                                 |                                                                                                    | ~~<br>                                                  |
| 150 —<br>100 ~                                                                 |                |                                                                                                    |                                                                                             |                |                                                                                                    |                                                                                                    |                                                                                                    |                                                                                                    |                                                                              |                                                                                             |                                                                                                    |                                                                          |                                                                          |                                                                                                    |                                                         |
| 150<br>100<br>50<br>8 8 8 8                                                    |                |                                                                                                    |                                                                                             |                | 8 14:37<br>8 14:38<br>8 14:39<br>8 14:39                                                                                                    | 8 1439<br>8 1430<br>8 1440<br>8 1441<br>8 1441                                                                                                    |                                                                                                    |                                                                                                    | 8 1145<br>8 1146<br>8 1146<br>8 1146<br>8 1147                               |                                                                                             | 8 1449<br>8 1455<br>8 1455<br>8 1455<br>8 1455<br>8 1455<br>8 1455                                                                                                    | 81452                                                                    | 8 1454<br>8 1455<br>8 1455<br>8 1455<br>8 1455<br>8 1455                 | 81425<br>81426<br>81426<br>81428<br>81438<br>81438                                                                                                    | 8 14:58<br>8 14:59<br>8 14:59                           |
| 150                                                                            |                | 9/9/28 1431<br>17/28 1431<br>18/28 1432<br>19/28 1432<br>10/10 1432<br>10/10 10/10 10/10 | (9/28 1433<br>9/22 1433<br>9/22 1435<br>9/22 1435<br>9/22 1435<br>9/22 1435<br>9/22 1435    |                | 9/28 14:37<br>8/28 14:38<br>9/28 14:38                                                                                                    | 9/22 1439<br>9/22 1430<br>9/22 1430<br>9/22 1430<br>19/22 1431                                                                                                    | 9/38.1441<br>9/32.1441<br>9/32.1442<br>9/32.1442<br>9/32.1442<br>9/32.1442                                                                                                    | 9/23 1445<br>19/23 1445<br>19/23 1445<br>19/23 1445                                                                                                    | (9/28 14.45)<br>(9/28 14.46)<br>(9/28 14.46)<br>(9/28 14.46)<br>(9/28 14.47) | /9/28 1447<br>9/28 1448<br>9/28 1448<br>19/28 1448<br>19/28 1448                            | 9/28 1449<br>9/28 1450<br>9/28 1451<br>9/28 1451                                                                                                    | 99/28 1452<br>19/28 1455<br>19/28 1455                                   | 9/28.4454<br> 9/28.1455<br> 9/28.1455                                    | 9/22 14:55<br>9/22 14:56<br>19/22 14:56<br>19/22 14:56<br>19/22 14:58                                                                                                    | /9/28 14:58<br>/9/28 14:58<br>/9/28 14:59               |
| 150<br>100<br>50<br>100<br>50<br>100<br>50                                     |                | 021/9/28 4431<br>121/9/28 4431<br>121/9/28 4432<br>121/9/28 4432                                                                                                    | 01/9/28 443<br>2019/28 143<br>801/9/28 143<br>801/9/28 1435<br>2019/28 1435<br>2019/28 1435 |                | 001/9/28 1437<br>001/9/28 1438<br>001/9/28 1438                                                                                                    | 0114/02 14-30<br>0114/97 14-30<br>01-19/25 14-00<br>01-19/25 14-10<br>01-19/25 14-10                     |                                                                                                    | 2012/2012/2012/2012/2012/2012/2012/2012                                                                                                    | 021/9/28 1445<br>021/9/28 1446<br>021/9/28 1447<br>071/9/28 1447             | 21/9/28 14:47<br>2019/28 14:48<br>2019/28 14:48<br>2019/28 14:49                            | 0219/28 14:49<br>0219/28 45:10<br>1219/28 45:11<br>1219/28 45:11                                                                                                    | 019/28 14:22<br>0119/28 14:22<br>0119/28 14:23                           | 01/9/28 1454<br>001/9/28 1455<br>001/9/28 1455<br>001/9/28 1455          |                                                                                                    | 004/9/28 14:58<br>0021/9/28 14:58<br>0021/9/28 14:59    |
| 150<br>100<br>50<br>-50<br>-50                                                 |                | 101/9/28 (431<br>101/9/28 (431<br>101/9/28 (431<br>101/9/28 (431<br>101/9/28 (431)                                                                                                    |                                                                                             |                | 2021/9/28 14-37<br>2021/9/28 14-38<br>2021/9/28 14-39<br>2021/9/28 14-39                                                                                                    | 0654 82/9/120<br>0654 82/9/120<br>0654 82/9/120<br>1548 82/9/120<br>1548 8 | D719/28 1441<br>D719/28 1441<br>04119/28 1442<br>04119/28 1442<br>D719/28 1442                                                                                                    | 12/19/28 1443<br>12/19/28 1444<br>12/19/28 1444<br>12/19/28 1444<br>12/19/28 14445                                                                                                    | 2021/9/28 14:45<br>2021/9/28 14:46<br>2021/9/28 14:47<br>2021/9/28 14:47     | 2021/9/28 14-1<br>2021/9/28 14-8<br>2021/9/28 14-8<br>2021/9/28 14-9                        | 0219/28 14-90<br>0219/28 14-90<br>12-19/28 14-10<br>12-19/28 14-10<br>12-10<br>12-10 | 2007/9/28 1452<br>2007/9/28 1452<br>2007/9/28 1455                       | 2021/9/28 44:54<br>2021/9/28 14:55<br>2021/9/28 14:55<br>2021/9/28 14:55 |                                                                                                    | 200/19/28 14:58<br>20021/9/28 14:58<br>20021/9/28 14:59 |
| 150<br>100<br>50<br>50<br>50<br>50<br>50<br>50<br>50<br>50                     |                | 2021/9/28 1431<br>2021/9/28 1431<br>1551/27 1421<br>1551/27 1421<br>1551/28 1431                                                                                                    |                                                                                             |                | 2021/9/28 14.37<br>2021/9/28 14.38<br>2021/9/28 14.38<br>2001/9/28 14.38                                                                                                    | Contraction of the second second seco                                                                                                    |                                                                                                    | 6544 55(2)(20)<br>1044 55(2)(20)<br>1044 55(20)<br>1044 55(20)<br>1045(20)<br>1045(20)<br>1045(20)<br>1045(20)<br>1045(20)<br>1045(20                                                                                                    | 0011978 1445<br>-0211978 1446<br>-0211978 1446<br>-0211978 1446              | 1021/9/28 1447<br>1021/9/28 1448<br>1021/9/28 1448                                          | 0011/9/28 14449<br>70011/9/28 14540<br>70011/9/28 14551<br>0001/9/28 14551                                                                                                    | 101/9/28 1452<br>101/9/28 1452<br>101/9/28 1454                          | 01/9/28 1454<br>001/9/28 1455<br>2001/9/28 1455<br>2001/9/28 1455        | 254 82/6/104<br>254 82/6/104<br>254 82/6/104<br>254 82/6/104                                                                                                    | 2004/9/28 14:58<br>2002/19/28 14:58<br>2002/19/28 14:59 |
| 150<br>100<br>50<br>0 (2014)<br>50<br>0 (2014)<br>50<br>50                     |                |                                                                                                    |                                                                                             |                | 2021/9/28 44-37<br>2022/9/28 44-38<br>2022/9/28 04-39<br>2022/9/28 04-39<br>2022/9/28 04-39<br>2022/9/28 04-39<br>2022/9/2022                                                                                                    | Context and the second second                                                                                                    | The second second secon                                                                                                    |                                                                                                    | 2021/9/28 14-45<br>2021/9/28 14-46<br>2021/9/28 14-46<br>2021/9/28 14-46     | 19/28 (447<br>19/28 (448<br>19/28 (448<br>19/28 (448<br>19/28 (448)                         | 0241 0240 0240 0240 0240 0240 0240 0240                                                                                                    | 001/9/28 1452<br>001/9/28 1452<br>001/9/28 1454                          | 021/9/28 1454                                                            |                                                                                                    | 20/M/9/2814:58<br>2022/9/2814:58<br>2022/9/2814:52      |
| 150<br>100<br>50<br>200<br>200<br>200<br>200<br>200<br>200<br>200<br>200<br>20 |                | 1645 81/91/20<br>1645 81/91/20<br>1645 81/91/20<br>1645 81/91/20<br>1645 81/91/20                                                                                                    |                                                                                             |                | 2021/9/28.4437<br>2021/9/28.1438<br>2021/9/28.1438<br>2021/9/28.1438                                                                                                    | See a contraction of the contraction of the contrac                                                                                                    | 2021/9/23 1041<br>1021/9/23 1041<br>2021/9/23 1042<br>2021/9/23 1042<br>2021/9/23 1042                                                                                                    | 2011/02<br>2011/02<br>201 | 02119/28 1445<br>02119/28 1446<br>04019/28 1446                              | 10211/3/28 1447<br>10211/3/28 1448<br>10211/3/28 1448<br>10211/3/28 1448                    | 2021/9/28 1449<br>12/21/9/28 145/0<br>12/21/9/28 145/0<br>12/21/9/28 145/0<br>12/21/9/28 145/0<br>12/21/20/28 145/0<br>12/21/20/28 145/0<br>12/20/20/20/20/20/20/20/20/20/20/20/20/20                                                                                                    | 00719/281452<br>00719/281452<br>00719/281455                             | 001/9/28 1455<br>0021/9/28 1455<br>- 2002/9/28 1455                      | 25019/201455<br>25019/201455<br>25019/201456<br>25019/201456<br>25019/2014<br>25019/2014<br>25019/200000000000000000000000000000000000 | 82/91/9/28 14:58<br>82/91 14:58<br>92/92 14:58          |
| 150<br>100<br>50<br>100<br>100<br>100<br>100<br>100<br>100<br>100<br>1         |                | 1000 0000 0000 0000 0000 0000 0000 000                                                                                                    |                                                                                             |                | 2021/9/28.443<br>2021/9/28.1438<br>- 2021/9/28.1438                                                                                                    | 06616 25/04/202<br>06618 25/04/202<br>06918 25/04/202<br>06918 25/04/202                                                                                                    | 2012/19/38 1441                                                                                                    | 2012/2012/2012/2012/2012/2012/2012/2012                                                                                                    | 0021/9/28 14.45<br>0021/9/28 14.46<br>0021/9/28 14.46<br>0021/9/28 14.46     | 1021/9/28 1447<br>0221/9/28 1448<br>0221/9/28 1448                                          | 00-01-01-01-01-01-01-01-01-01-01-01-01-0                                                                                                    | man(9) 28 44 52<br>2021/9/28 44 52<br>2021/9/28 44 54<br>2021/9/28 44 54 | 021/9/28 4454<br>9/21/9/28 4454<br>021/9/28 4456                         | 25415(2)(2)(2)(2)(2)(2)(2)(2)(2)(2)(2)(2)(2)(                                                                                                    | 2001/9/28 14:58<br>2001/9/28 14:58<br>2001/9/28 14:58   |
| 150<br>100<br>50<br>-50<br>-100                                                |                | tes segetation                                                                                                    |                                                                                             |                | 2021/9/28 447<br>2021/9/28 4438<br>m221/9/28 4438                                                                                                    | 00118264439<br>001182641420<br>001182641420<br>001182641420                                                                                                    |                                                                                                    |                                                                                                    | 8+++ 82/6/1202<br>8+++ 82/6/1202                                             | 1021021441                                                                                  | 0514 82/01/200<br>1544 82/01/200<br>0544 82/01/200                                                                                                    | 2019/28 4422<br>2019/28 4422<br>2019/28 4422                             | 2011/01/2011/2011/2011/2011/2011/2011/2                                  |                                                                                                    | 2000/9/28 14-58<br>2001/9/28 14-59<br>2012/9/28 14-59   |
| 150<br>100<br>50<br>100<br>100<br>100<br>100<br>100<br>1                       |                | 1500 1500 1500 1500 1500 1500 1500 1500                                                                                                    |                                                                                             |                | 444<br>1444<br>14444<br>1444<br>1444<br>1444<br>1444<br>1444<br>1444<br>1444<br>1444<br>1444<br>1444 | 666 126/1722<br>666 126/1722<br>666 126/1722<br>666 126/1722<br>300493                                                                                                    | 1991 22/6/120<br>1991 22/6/120<br>1991 2 | страни и протокование и протокование и<br>Протокование и протокование и протокование и протокование и протокование и протокование и протокование и протоко<br>Протокование и протокование и протокование и протокование и протокование и протокование и протокование и проток                                                                                                    | 948                                                                          | 0                                                                                           | 0545 EE/6/100<br>0545 EE/6/100<br>0545 EE/6/100<br>0545 EE/6/100                                                                                                    | 2011/9/28 1452<br>2011/9/28 1452<br>2011/9/28 1452                       | 702/19/28 4454<br>2021/9/28 1455<br>2021/9/28 1455<br>2021/9/28 1455     | 221/2/2012 14:55<br>2221/2/2014 14:56<br>2221/2/2014 14:56<br>2221/2014 14:56<br>2221/2014 14:56<br>2                                                                                                    | 85/19/28.1455<br>85/19/28.1455<br>85/19/28.1455         |
| 150<br>100<br>50<br>-50<br>163E+0<br>163E+0                                    |                | 1427<br>8 11427<br>8 11427                                                                                                    |                                                                                             |                | 444<br>454 826/1700<br>454 82/6/1700<br>457<br>57<br>57                                                                                                    |                                                                                                    | Image: State State                                                                                                    |                                                                                                    | 9451 82/6/1720<br>9451 82/6/1720<br>9451 82/6/1720                           | 0<br>0<br>0<br>0<br>0<br>0<br>0<br>0<br>0<br>0<br>0<br>0<br>0<br>0<br>0<br>0<br>0<br>0<br>0 | -48<br>-48                                                                                                    | mu19/22 4452<br>mu19/22 4452<br>mu19/22 4452                             | 2011/2011/2011/2011/2011/2011/2011/2011                                  | 2541 526 1260<br>2541 526 1260<br>2560 526 1260<br>2560 5260<br>2560 5260<br>2560 5260<br>2560 5260<br>2560 5260<br>2560 5260<br>2560 5260<br>2560 5260<br>2560 5260<br>2560 5260<br>2560 5260<br>2560 5260<br>2560 5260<br>2560 5260<br>2560 5260<br>2560 5260<br>2560 5260<br>2560 5260<br>2560 5260<br>2560 5260<br>2560 560 560<br>2560 560 560<br>2560 560 560 560<br>560 560 560 560 560 560 560 560 560 560                                                                                                    | 814182/91/2814150<br>814182/91/2002                     |

Un récepteur de données USB est requis pour la communication de données entre **EAP Manage** et les capteurs de fréquence cardiaque. Un adaptateur USB-A vers USB-C peut également être nécessaire pour la connexion selon le système Android.

4:37 र 40% ■ Ċ: Show All Groups 00:03:49(16) -5. ID#454 2. ID#452 3. test1 4 ID#509 1. ID#442 Ŷ Ŷ Ŷ ? Intensity % Intensity % Intensity % Intensity % leart Rate Calorie 2 148 <sup>врм</sup> 112 34 135 37 53 70 3 9 171 6 VO2 Max Breath Rate Stress% Stress% VO2 Max Breath Rate Stress% VO2 Max Breath Rate Stress% VO2 Max Breath Rate Stress% VO2 Max Breath Rate 70 48 12 78 75 11 72 21 14 15 16 58 69 72 10 7 ID#507 8. ID#526 9 ID#583 10. ID#551 5. ID#176 REDO ŝ Intensity % 63 34 KCAL 166 106 84 0 • Récepteur de données USB Stress% VO2 Max Breath Rate Stress% VO2 Max Breath Rate Stress% VO2 Max Breath Rate Stress% VO2 Max Breath Rate Stress% VO2 Max Breath Rate 70 12 77 20 16 53 17 77 15 79 69 18 20 18 16 -Duration Duration Duration Duration Duration 26% 1% 00:00 7% 00:02 00;10 18% 00:07 14% 00:05 ● 50-60% 60-70% 970-80% 90-90% 90-100%  $\bigcirc$ Adaptateur USB-A vers USB-C

#### EAP Manage Ajout de Capteur

Lorsque EAP Manage est lancé pour la première fois après l'insertion du récepteur de données USB, un message apparaîtra vous demandant d'autoriser l'accès à FT232R USB UART.

Cliquez sur OK pour confirmer l'autorisation puis ajoutez un nouveau capteur en cliquant sur "+"

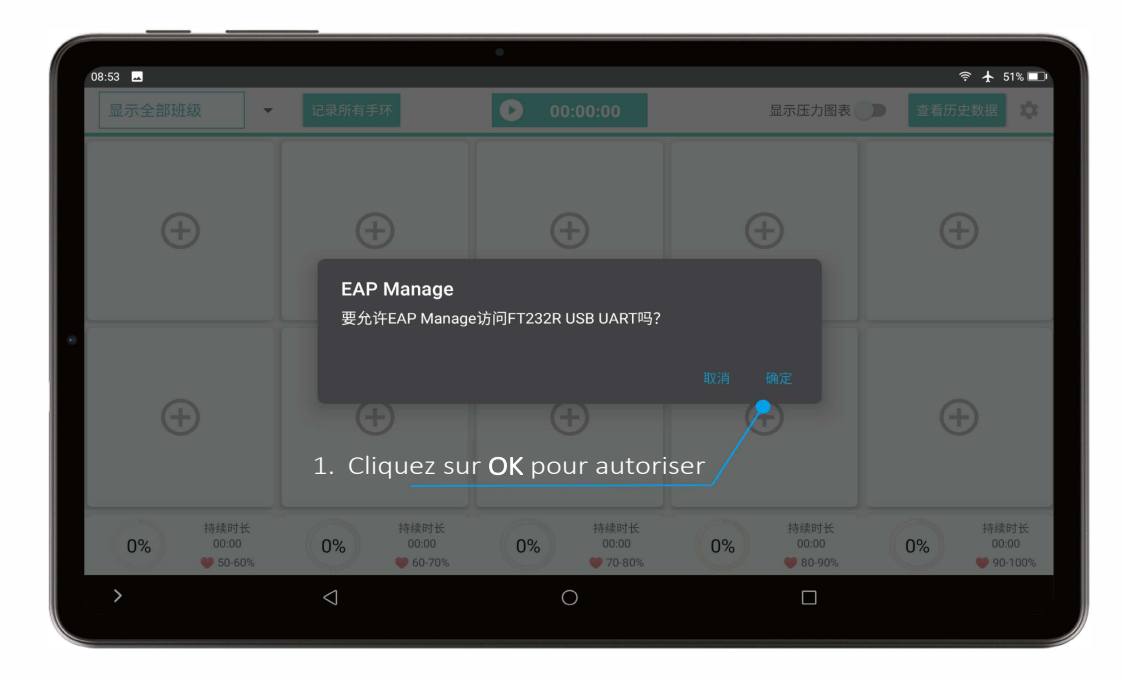

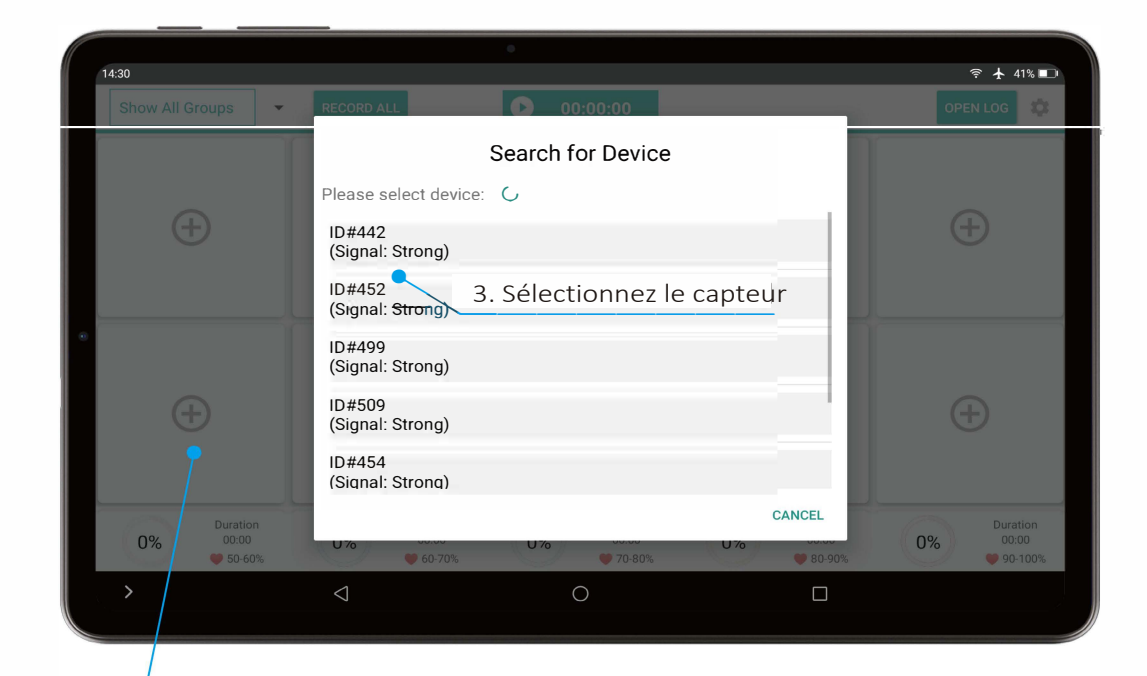

2. Ajouter un nouveau capteur en cliquant sur "+"

10

## **EAP Manage** Configuration requise

**EAP Manage** peut être installé et utilisé sur la plupart des systèmes Android, y compris les tablettes, les smartphones et les boîtiers TV Android OS. Veuillez vous assurer que la **configuration minimale requise** est respectée (ci-dessous).

|                                                            |                                                                          | •                                                                       |                                                                          |                                                                 |
|------------------------------------------------------------|--------------------------------------------------------------------------|-------------------------------------------------------------------------|--------------------------------------------------------------------------|-----------------------------------------------------------------|
| 14:37 🗖                                                    |                                                                          |                                                                         |                                                                          | 奈  40% ाा                                                       |
| Show All Groups                                            | RECORD ALL                                                               | <b>10</b> 00:03:49(16)                                                  |                                                                          | OPEN LOG                                                        |
| 1. ID#442 RECO 🛞                                           | 2. ID#452 RECO                                                           | 3. test1 RECO                                                           | 4, 1D#509 RECO 🛞                                                         | 5. ID#454 RECO 😒                                                |
| Feart Rate Intensity & Calorie<br>112 62 34<br>BPM 62 KCAL |                                                                          | Feart Rate Intensity %<br>Heart Rate Calorie<br>70 39 29<br>BPM 70 KCAL | Feart Rate Intensity %<br>Heart Rate Calorie<br>148 77 37<br>BPM 77 KCAL | Feart Rate Intensity % Calorie                                  |
| Stress% VO2 Max Breath Rate<br>72 21 14                    | Stress% VO2 Max Breath Rate<br>70 48 12                                  | Stress% VO2 Max Breath Rate<br>78 15 16                                 | Stress% VO2 Max Breath Rate<br>75 58 11                                  | Stress% VO2 Max Breath Rate<br>69 72 10                         |
| 6. ID#176 RECO 🗙                                           | 7, ID#507 RECO                                                           | 8. ID#526 RECO 😒                                                        | 9. ID#583 RECO 🗙                                                         | 10. ID#551 RECO 🗵                                               |
| Feart Rate Calorie                                         | Feart Rate Intensity %<br>Heart Rate Calorie<br>106 63 34<br>BPM 63 KCAL | Feart Rate Intensity %<br>Heart Rate Calorie<br>82 41 2<br>BPM 4.1 KCAL | Feart Rate Intensity % Calorie                                           | France Intensity %<br>Heart Rate<br>84<br>BPM<br>A<br>A<br>KCAL |
| Stress% VO2 Max Breath Rate<br>70 69 12                    | Stress% VO2 Max Breath Rate<br>77 20 16                                  | Stress% VO2 Max Breath Rate<br>53 18 17                                 | Stress% VO2 Max Breath Rate<br>77 20 15                                  | Stress% VO2 Max Breath Rate<br>79 18 16                         |
| Duration<br>00:00<br>♥ 50-60%                              | <b>7%</b> Duration<br>00:02<br>♥ 60-70%                                  | 26% Duration<br>00:10<br>♥ 70-80%                                       | Duration<br>00:07<br>• 80-90%                                            | Duration<br>00:05<br>• 90-100%                                  |
| >                                                          | $\bigtriangledown$                                                       | 0                                                                       |                                                                          |                                                                 |

#### Configuration Minimale Requise

| OS         | Android 10.0     |  |  |  |
|------------|------------------|--|--|--|
| Processeur | Quad-core 2.0GHz |  |  |  |
| RAM        | 6GB              |  |  |  |
| Stockage   | 1GB              |  |  |  |
| Résolution | 2000x1200        |  |  |  |
| Bluetooth  | 5,0              |  |  |  |
| USB        | Type-C           |  |  |  |